# Procédure d'utilisation de Crous and Go pour les étudiants et le personnel administratif

### 1. Connexion à Crous and Go

Rendez-vous sur le site Crous and Go Créteil : https://crousandgo.crous-creteil.fr/.

Cliquez sur le point de livraison sur la carte. Pour STAPS, sélectionnez : UPEC STAPS – 24 Av. Magellan, 94000 Créteil.

Vous serez redirigé vers la boutique en ligne gérée par les équipes de la Pointe Jaune : https://crousandgo.crouscreteil.fr/94creteil/categorie-produit/menu/.

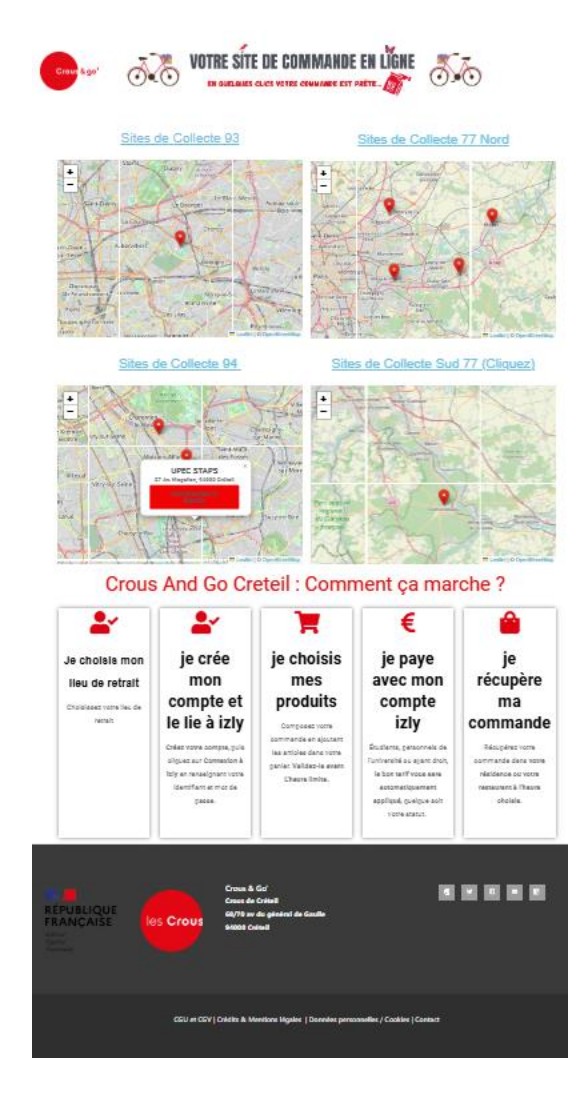

### 2. Création d'un compte

#### Étape 1 : Accéder à l'inscription

- 1. Cliquez sur l'icône en forme de petit bonhomme située à côté du panier.
- 2. Sélectionnez l'option **"S'enregistrer"** pour commencer le processus de création de compte. **Email** : Utilisez de préférence l'adresse email utilisée pour votre compte sur "Mes Services Étudiant", qui est également associée à votre compte Izly.

(Voir capture d'écran ci-dessous)

|                                                             | DTRE SITE DE COMN<br>En quelques clics votre comm                               | ANDE EN LÍGNE                                                                                                    |
|-------------------------------------------------------------|---------------------------------------------------------------------------------|----------------------------------------------------------------------------------------------------|
| Mon compte                                                  | Kit couverts non                                                                | fournis                                                                                                    |
| Identifiant ou e-mail *                                     |                                                                                 | E-mail •                                                                                                    |
| Mot de passe *                                              |                                                                                 | Un lien permettant de définir un nouveau mot de passe sera envoyé à votre<br>adresse e-mail.                                                                                                    |
| Se souvenir de moi Se connecter Mot de passe perdu ?        |                                                                                 | Vos données personnelles seront utilisées pour vous accompagner au cours<br>de votre visite du site web, gérer l'accès à votre compte, et pour d'autres<br>raisons décrites dans notre <b>politique de confidentialité</b> . |
|                                                             |                                                                                 | S'enregistrer                                                                                                    |
|                                                             |                                                                                 |                                                                                                    |
| RÉPUBLIQUE<br>FRANÇAISE<br>Literit<br>Tgatite<br>Frattenite | Crous & Go'<br>Crous de Créteil<br>68/70 av du général de Gaul<br>94000 Créteil | © ¥ 6 ■ 6                                                                                                    |

### Étape 2 : Confirmation de la création de compte

- 1. Vous recevrez un email de confirmation contenant un lien pour **réinitialiser votre mot de passe**.
- 2. Cliquez sur ce lien afin de définir un mot de passe sécurisé pour votre compte.
  - En cas de besoin, vous pourrez réinitialiser votre mot de passe ultérieurement en cliquant sur "Mot de passe perdu".

Email de confirmation non reçu : Pensez à vérifier vos courriers indésirables ou spams.

### Étape 3 : Compléter votre profil utilisateur

- 1. Une fois connecté, accédez à votre compte et complétez les informations suivantes :
  - **Données personnelles** : nécessaires pour vous identifier lors de la récupération de vos commandes ou pour vous contacter en cas de besoin.
  - Zone de récupération préférée : cela évitera d'avoir à la sélectionner à chaque commande et réduira les risques d'erreurs de livraison. (Voir capture d'écran ci-dessous)

| Crou: & go'       | 00    | VOTRE SÍTE DE COMMANDE EN LÍGNE                                                           | nier/0<br>Æ |
|-------------------|-------|-------------------------------------------------------------------------------------------|-------------|
|                   |       | KR counsels non fournis                                                                   |             |
| Détails du co     | ompte | Defense I                                                                                 |             |
| Tableau de bord   |       |                                                                                           |             |
| Connexion à Iziy  |       |                                                                                           |             |
| Commandes         |       | Nom affiche                                                                               |             |
| Gift Cards        |       | ladious comment write none appareîtes deur la raction selative au commte et deur lar avir |             |
| Téléchargements   |       | E-mail •                                                                                  |             |
| Adresses          |       | xxxxxxxxxxxxxxxxxxxxxxxxxxxxxxxxxxxxxx                                                    |             |
| Détails du compte |       | Changement de mot de passe                                                                |             |
| Se déconnecter    |       | Mot de passe actuel (laisser vide pour le conserver)                                      |             |
|                   |       |                                                                                           |             |
|                   |       | Nouveau mot de passe (laisser vide pour conserver l'actuel)                               |             |
|                   |       |                                                                                           |             |
|                   |       | Confirmer la neurona mel da narra                                                         |             |
|                   |       | community of monotony most on prove                                                       | តា          |
|                   |       |                                                                                           |             |
|                   |       | Zone de récupération favorite                                                             |             |
|                   |       | Rucure zane de recuperation perecularine                                                  |             |
|                   |       | Enregistrer les modifications                                                             |             |

### Étape 4 : Connexion à Izly

- 1. Pour bénéficier des tarifs étudiants (Tarif social à 3,30 € ou le tarif très social à 1 € pour les étudiants boursiers ou en situation précaire) :
  - Cliquez sur "Se connecter à IZLY".
     (Voir capture d'écran ci-dessous)

| Crow & spr'                       | VOTRE SITE DE COMMANDE EN LIGNE<br>En quelques clies votre commande est prête.                 | Panier/0<br>.000 |
|-----------------------------------|------------------------------------------------------------------------------------------------|------------------|
| Mon compte                        | © county not humi                                                                              |                  |
| Tableau de bord                   | Connexion à Izly:                                                                              |                  |
| Connexion à Izly                  | Se connecter à 📷                                                                               |                  |
| Commandes                         |                                                                                                |                  |
| Gift Cards                        |                                                                                                |                  |
| Téléchargements                   |                                                                                                |                  |
| Adresses                          |                                                                                                |                  |
| Détails du compte                 |                                                                                                |                  |
| Se déconnecter                    |                                                                                                |                  |
| RÉPUBLIQUE<br>FRANÇAISE<br>Harris | Cours & Col<br>Cours & Colina<br>Game & Colina<br>64/7 for An alphone de Gaude<br>94000 crédia |                  |
|                                   | et CGV   Crédits & Mentions Hgales   Données personnelles / Cookies   C                        | orfact           |
|                                   |                                                                                                |                  |

## Vous serez redirigé vers le site Izly :

 Saisissez vos identifiants et mot de passe reçus lors de votre inscription à "Mes Services Étudiant" (un email vous a été envoyé à ce sujet pendant l'été).

| Connectez-vous à votre dout de contre de contre de contre de contre de contre dout de contre de contre de |  |
|----------------------------------------------------------------------------------------------------|--|
| Annuler Se connecter                                                                                                    |  |

- 2. Après authentification, vous serez automatiquement redirigé vers le site **Crous And Go**.
- 3. Vérifiez que votre compte est bien connecté à Izly.

| Crous & go'                      |          | OTRE SITE DE COMMANDE EN LIGNE<br>En quelques clics votre commande est prête.      | <b>0</b> | Panier/6<br>.62€ |
|----------------------------------|----------|------------------------------------------------------------------------------------|----------|------------------|
|                                  |          | Kit couverts non fournis                                                           |          |                  |
| /lon compte                      |          |                                                                                    |          |                  |
| Tableau de bord                  |          | Vous êtes déjà identifié à Izly.                                                   |          |                  |
| Connexion à Izly                 |          |                                                                                    |          |                  |
| Commandes                        |          |                                                                                    |          |                  |
| Gift Cards                       |          |                                                                                    |          |                  |
| Téléchargements                  |          |                                                                                    |          |                  |
| Adresses                         |          |                                                                                    |          |                  |
| Détails du compte                |          |                                                                                    |          |                  |
| Se déconnecter                   |          |                                                                                    |          |                  |
| RÉPUBLIQUE<br>FRANCAISE          | les Crou | Crous & Go'<br>Crous de Créteil<br>68/70 av du général de Gaulle<br>2 euron crétei | 0 y fi   |                  |
| tiberté<br>l'galité<br>Fratemité |          | 34000 Créteil                                                                      |          |                  |
|                                  | CGU et   |                                                                                    | ontact   |                  |

## 3. Faire une commande

Clique sur Choix des options

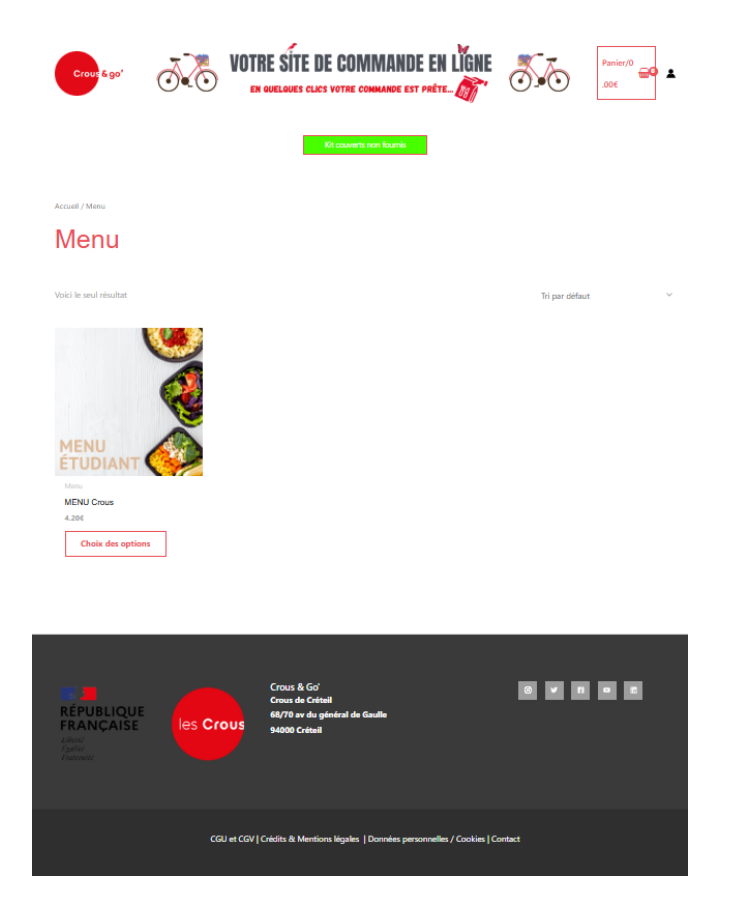

Choisir le plats principal. Les descriptions et détails des barquettes sont disponibles en bas de la page.

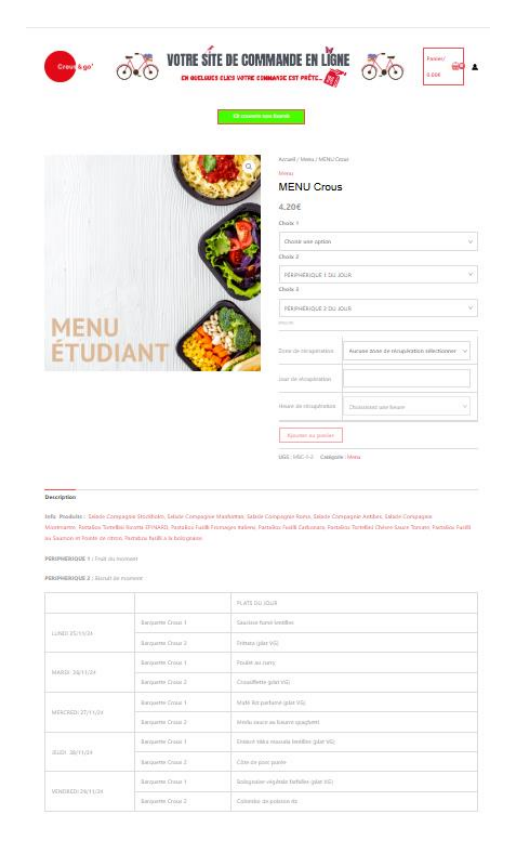

Sélectionnez le point de récupération : UPEC STAPS.

Commandez avant 5 h 00 du matin pour une livraison le jour même.

### 4. Paiement

Cliquez sur "Valider la commande".

| Crous & go'                 | <b>VOTRE SÍTE DE COM</b><br>EN QUELQUES CLICS VOTRE COM                                                                                                    | MANDE EN L          | igne 🕉          | Panier/3<br>.316        |
|-----------------------------|----------------------------------------------------------------------------------------------------|---------------------|-----------------|-------------------------|
| anier<br>•MENU Crous+ suppr | kit couvets n<br>iné. Annuler ?                                                                                                    | on tooms            |                 |                         |
| Got a gift card from a      | loved one? Use it here!<br>Produit                                                                                                    | Prix                | Quantité        | Sous-total              |
| o yyan                      | MBNU Gous<br>Choix 1: Barquette Crous 2<br>Choix 2: FERIPHÉRIQUE 1 DU JOUR<br>Choix 3: PÉRIPHÉRIQUE 2 DU JOUR<br>Zone de récupération: UPEC STAPS: , ,<br>Jour de récupération: 31/10/2024<br>Heure de récupération: 12:00-13:00 | 3.316               |                 | 3.316                   |
|                             |                                                                                                    | Total panie         | r               | Mettre à jour le panier |
|                             |                                                                                                    | Sous-total<br>Total | 3.316<br>3.316  |                         |
|                             |                                                                                                    |                     | Valider la comm | nande                   |

Pour le premier achat, remplissez les informations de facturation. Elles seront mémorisées pour les prochaines commandes.

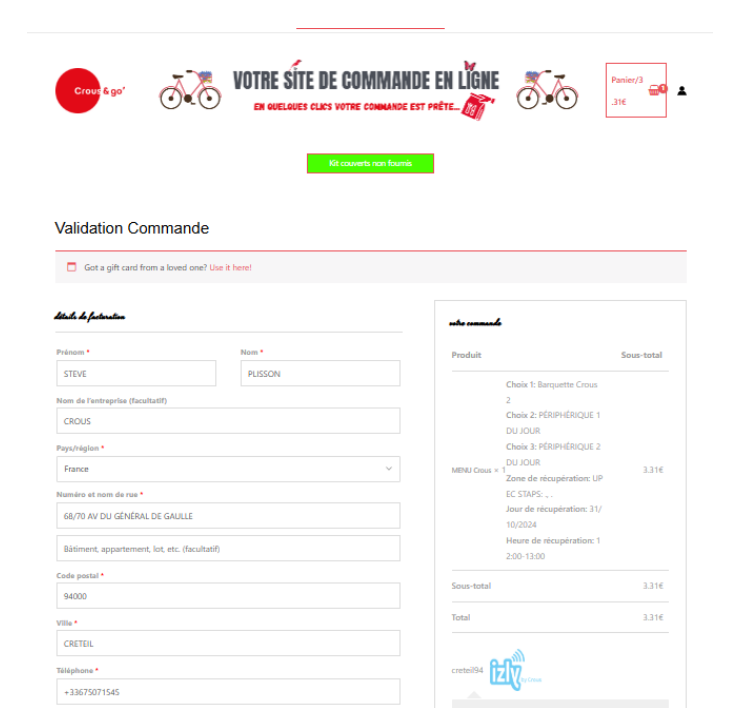

Cochez la case pour accepter les conditions générales, puis cliquez sur "Commander".

Si le solde Izly est insuffisant, rechargez votre compte avant de finaliser la commande.

### 5. Récupérer sa commande

Les commandes sont livrées à la cafétéria du campus Duvauchelle.

Vérifiez votre commande et signer sur le bon d'émargement avant de partir.

Si votre commande n'apparaît pas ou si un problème survient, contactez le référent crous and go du restaurant universitaire de la Pointe Jaune.

### Note pour le personnel administratif

La procédure est identique pour le personnel administratif. Les tarifs appliqués seront liés aux accords prévus dans la convention de restauration pour le personnel.